## タブとリボン 2 (挿入・描画)

## 【挿入】

| 1 新規 Microsoft Word 文書 V                                                              |        |                                                                                 |                     | <u>ب</u>     | ₽ 検索                                                        |                  |                                                                   |                                                                                                    | 8                 | - 0  | × |
|---------------------------------------------------------------------------------------|--------|---------------------------------------------------------------------------------|---------------------|--------------|-------------------------------------------------------------|------------------|-------------------------------------------------------------------|----------------------------------------------------------------------------------------------------|-------------------|------|---|
| ファイル ホーム 挿入 描画 デザイン レイアウト 参考資料 差し込み文書 校閲 表示 ヘルプ                                       |        |                                                                                 |                     |              |                                                             |                  |                                                                   |                                                                                                    | ❷編集 ┙ 🖻 共         | 共有 🗸 |   |
| <ul> <li>         表紙 ~     </li> <li>         空白のページ         岩 ページ区切り     </li> </ul> | 表<br>、 | <ul> <li>○ 図形 ∨</li> <li>画像          ⑦ アイコン     </li> <li>③ 3D モデル ∨</li> </ul> | № SmartArt<br>値 グラフ | オンライ<br>ンビデオ | <ul> <li>● リンク</li> <li>□ ブックマーク</li> <li>□ 相互参照</li> </ul> | 1<br>1<br>1<br>1 | <ul> <li>● ヘッダー マ</li> <li>● フッター マ</li> <li>● ページ番号 マ</li> </ul> | 例<br>A<br>B<br>A<br>C<br>A<br>C<br>A<br>C<br>C<br>C<br>C<br>C<br>C<br>C<br>C<br>C<br>C<br>C<br>C<br>C | ∏ 数式 、 ○ 記号と特殊文字、 |      |   |
| ページ                                                                                   | 表      | 図                                                                               |                     | メディア         | リンク                                                         | コメント             | ヘッダーとフッター                                                         | テキスト                                                                                                  | 記号と特殊文字           |      | ~ |
| 自動保存 🌘 オフ 📙 上書き保存 🤌 元に戻す(U) グリア 🔹 🖓 緑の返し(R) グリア 🕠 Microsoft PowerPoint に送信 👓          |        |                                                                                 |                     |              |                                                             |                  |                                                                   |                                                                                                    |                   |      |   |

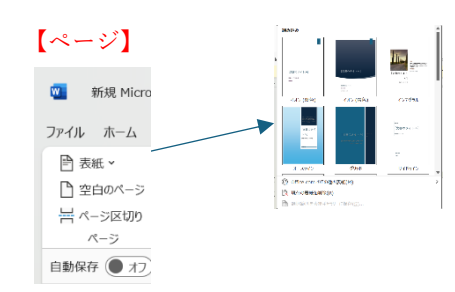

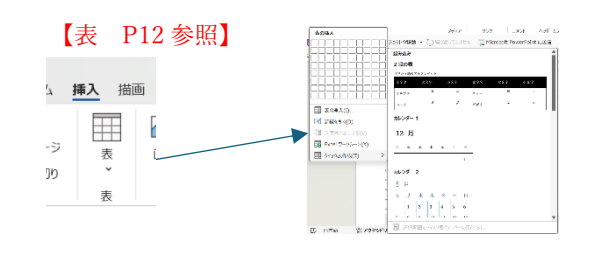

図】

| ×青 *                                                                |                                                                          |             | ~ 1                  | 963TS |
|---------------------------------------------------------------------|--------------------------------------------------------------------------|-------------|----------------------|-------|
| 画 デザイン レ・                                                           | イアウト 参考資料                                                                | 差し込み        | 文書 校                 | 閲     |
| <ul> <li>○ 図形</li> <li>画像</li> <li>ジ アイコ</li> <li>ご 3D モ</li> </ul> | <ul> <li></li></ul>                                                      | t<br>Sayh Y | オンライ<br>ンビデオ<br>メディア |       |
| 【図:画<br><sup>編入</sup> 描画                                            | 「像を挿入し<br>i テザイン レイアウ                                                    | ます          | 1                    |       |
| 表<br>文                                                              | <ul> <li>●像</li> <li>○ 図形 マ</li> <li>⑦ アイコン</li> <li>⑦ 3D モデル</li> </ul> | ∑<br><br>~  |                      |       |
| 表日本書を保                                                              | 画像の挿入元                                                                   | , ,         |                      |       |
| をバックアップ                                                             | ビロ このテハイス(U                                                              | 2)          |                      |       |

₩ オンライン画像(Q)...

[SmatArt]

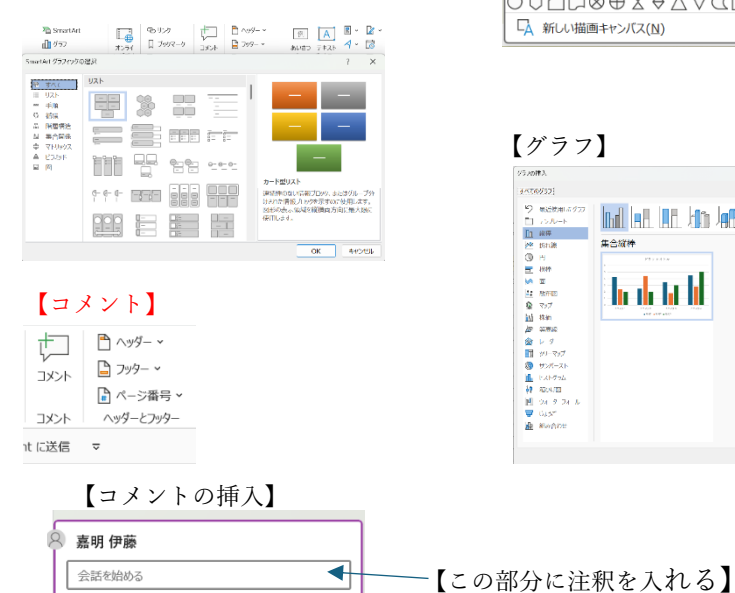

\_\_\_\_\_\_ ヒント: Ctrl+Enter を押して投稿します。

×

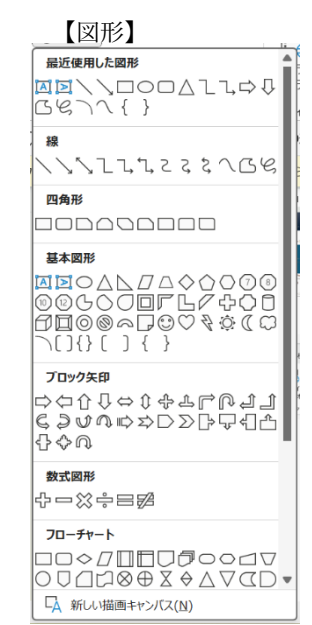

【グラフ】

95.00#3. 34006932]

【アイコン】 ストック画像 0 0 MR 7435 ARADE A.90-イラストーマング ノレミアムアイコンのカタログを体にアクセス MAL \$ 3/0 ← 人物 # 400410 → スポーツ 70 つつ itie -₩-🗑 😇 🌢 🗅 🕸 🚖 🖛 🔶 🌪 🏦 ¥ lini hh. キャンセル CREOUL YEAR IS

|   | 🕜 3D モデル 🔹 🔓 スクリーンショ | ; |
|---|----------------------|---|
| ſ | 3D モデルを挿入            |   |
| 5 | () このデバイス(D)         |   |
| 2 | (3D モデルのストック(S)      | 2 |

【デスクトップに開いているウ インドウのスナップショットを ドキュメントに追加します】 □ スクリーンショット マンビデオ 正 框 使用できるウィンドウ n a generation - actual The groups and 

画面の領域(C)

 Construit
 Construit
 Construit
 Construit
 Construit
 Construit
 Construit
 Construit
 Construit
 Construit
 Construit
 Construit
 Construit
 Construit
 Construit
 Construit
 Construit
 Construit
 Construit
 Construit
 Construit
 Construit
 Construit
 Construit
 Construit
 Construit
 Construit
 Construit
 Construit
 Construit
 Construit
 Construit
 Construit
 Construit
 Construit
 Construit
 Construit
 Construit
 Construit
 Construit
 Construit
 Construit
 Construit
 Construit
 Construit
 Construit
 Construit
 Construit
 Construit
 Construit
 Construit
 Construit
 Construit
 Construit
 Construit
 Construit
 Construit
 Construit
 Construit
 Construit
 Construit
 Construit
 Construit
 Construit
 Construit
 Construit
 Construit
 Construit
 Construit
 Construit
 Construit
 Construit
 Construit
 Construit
 Construit
 <t

05 492/94

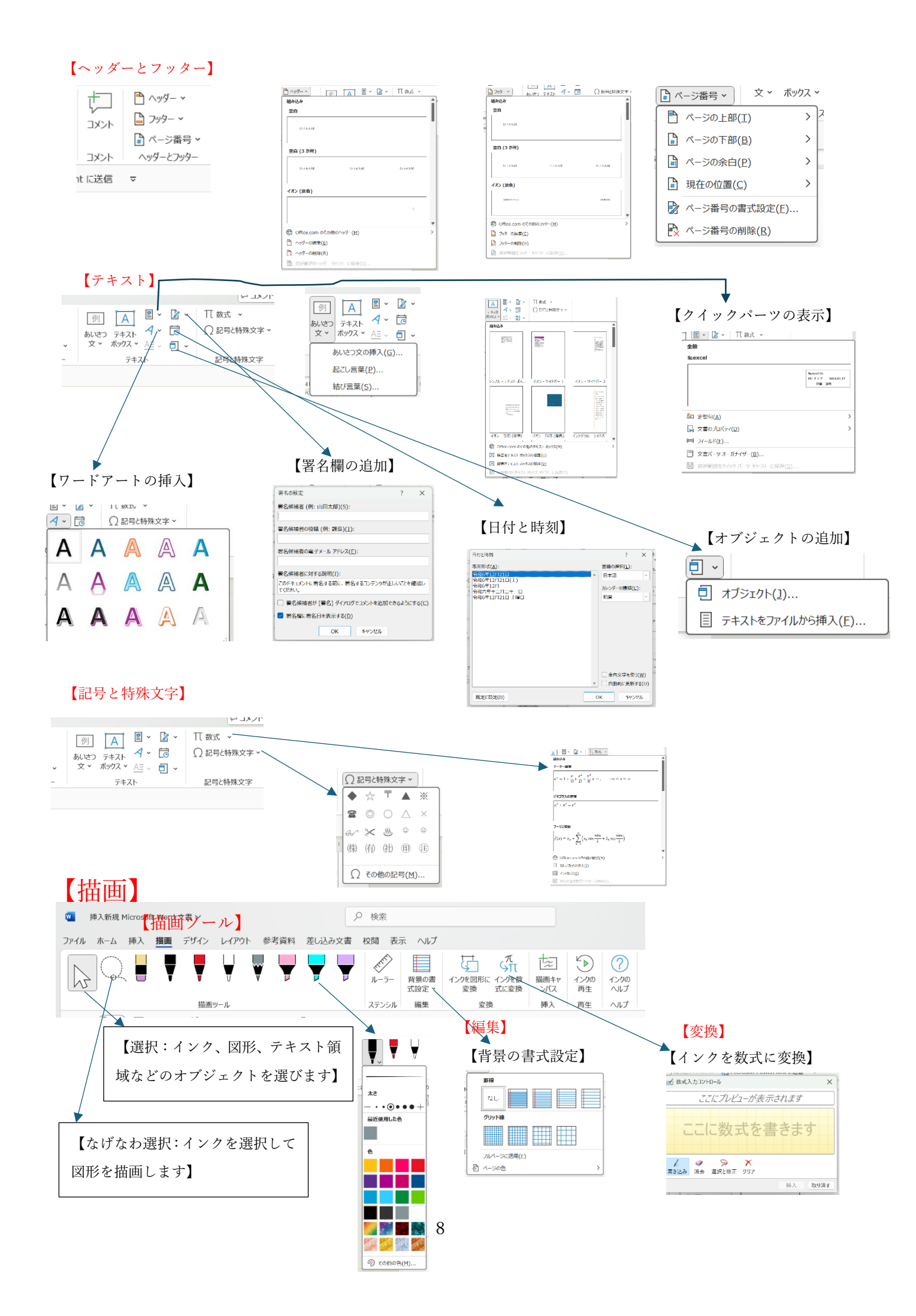

## タブとリボンの関係 3 (図形の書式・図の形式)

## 【図形の書式】

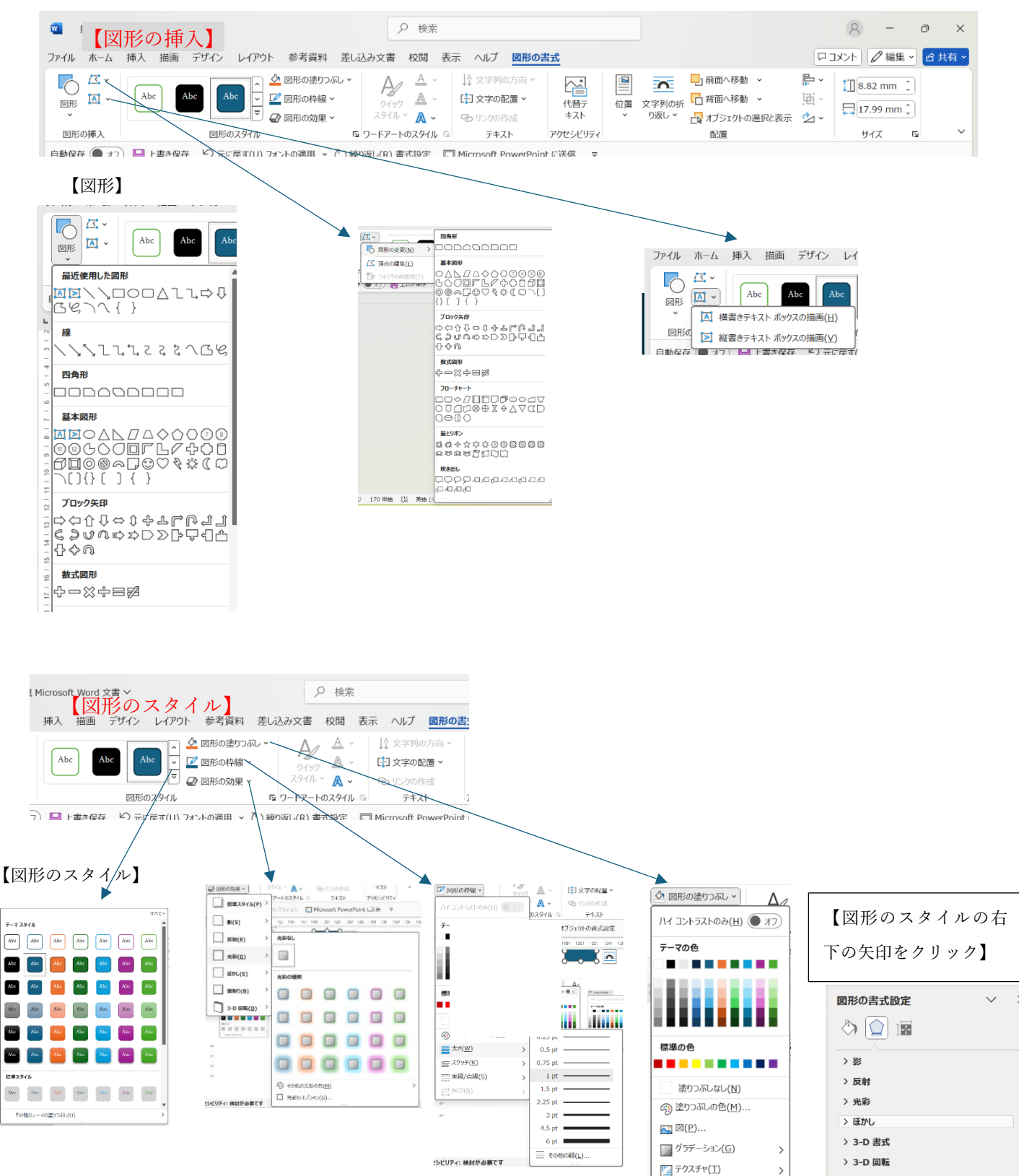